# 考生报考服务系统操作流程 (复试)

#### 一、登录说明

1. 登录网址: <u>https://applysom.zju.edu.cn/user/login/som/67</u>

注册&登录页面:

| ински инскински и инскински и |                                                                                                    |  |
|----------------------------------------------------------------------------------------------------|----------------------------------------------------------------------------------------------------|--|
|                                                                                                    | S MBA 报考服务系统<br>#886/URBR NSBR                                                                                                    |  |
|                                                                                                    | 手机号:<br>闭使用意乐机内描定的手机号登录<br>验证码: XX的证明                                                                                                    |  |
|                                                                                                    | 2 東      立即に注意     重要であ      世界になっていた。     年間での      世界になっていた。     年間でいた      での      のののののでは      市路に定      市路に定      市路に定      市路に定      市路に定      市路に定      市路に定      市路に定      市路に定      市路に定      市路に      市路に |  |
|                                                                                                    | 本系統不允许重复正确。每个考定规则每一申请账号。<br>电话-中交地码A 88208571; 全线MBA 88208318                                                                                                    |  |

2. 登录:已经注册过的考生直接登录即可。

| ががえず重要学校     ボル・レージョン     ボル・レージョン     ボル・レージ     ボル・     ボル・     ボル・     ボル・     ボル・     ボル・     ボル・     ボル・     ボル・     ボル・     ボル・     ボル     ボル・     ボル・     ボル     ボル・     ボル     ボル・     ボル・     ボル     ボル・     ボル     ボル     ボル     ボル     ボル     ボル     ボル・     ボル     ボル・     ボル     ボル     ボル     ボル     ボル     ボル     ボル・     ボル     ボル     ボル     ボル     ボル     ボル     ボル     ボル     ボル     ボル     ボル     ボル     ・     ・     ・     ・     ・     ・     ・     ・     ・     ・     ・     ・     ・     ・     ・     ・     ・     ・     ・     ・ |                                                                                                    |  |
|----------------------------------------------------------------------------------------------------|----------------------------------------------------------------------------------------------------|--|
|                                                                                                    | <ul> <li>MBA 报考服务系统</li> <li>         超協能回整果         医母型果         手机弯:        </li></ul>                                                                                                    |  |
|                                                                                                    | 승규와: X281444<br>X281444<br>고 (2)<br>고 (2)<br>(2)<br>(2)<br>(2)<br>(2)<br>(2)<br>(2)<br>(2)<br>(2)<br>(2) |  |
|                                                                                                    | 발로 다루주가락과, 지원감 '포로부가, 위원로 문자라급원의<br>(建立전하-Unna)전표, 유럽비전가패적수부가 약품 문자)<br>초록 주부가락포코프, 박가국 도권에서 - 여름 명,<br>역년 수 및 MLA 822067111 - 순행MA 8220613                                                                                                    |  |

| ИЗАЛ В ВЕРИК<br>Водимание<br>Водимание |                                           |  |
|----------------------------------------|-------------------------------------------|--|
|                                        | C MAA KAARAAAAAAAAAAAAAAAAAAAAAAAAAAAAAAA |  |
|                                        |                                           |  |

3. 未注册考生: 点击立即注册, 进入注册页面, 填写信息后选择激活方式, 输入验证

码后,点击注册即可。

| がアスダ 管理学院 School OF MANAGEMENT ZHEJIANG UNIVERSITY | 泔        | 江大学管理学院MBA报考服务                           | 系统          |  |
|----------------------------------------------------|----------|------------------------------------------|-------------|--|
|                                                    |          | 用户注册                                     | *28         |  |
|                                                    | •姓名:     |                                          |             |  |
|                                                    | •手机:     |                                          |             |  |
|                                                    | •邮箱:     | 18801081810                              |             |  |
|                                                    | •密码:     |                                          |             |  |
|                                                    | ·确认密码:   |                                          |             |  |
|                                                    | 公司名称:    |                                          |             |  |
|                                                    | •职务:     |                                          |             |  |
|                                                    | •账号激活方式: | 手机验证 •                                   |             |  |
|                                                    | 注意:如果使用于 | 发送手机验证码<br>机款法,则使用手机号整束或找买批码,如果使用前稿款法,则9 | 明邮稿整荣或找案图码。 |  |
|                                                    | •验证码:    |                                          |             |  |
|                                                    |          | 注册                                       |             |  |
| 浙江十号1404版百由入版物版名 considente @2024                  |          |                                          |             |  |

- 二、面试申请(选择报考方向及报考批次进行在线申请)
  - 1. 登录成功后,在首页点击面试申请,查看可申请的面试方向及批次。

|                         | 浙江大学 管理学院 浙大MBA                                                                                                    | _                                |              | 安全選出 凸       |
|-------------------------|----------------------------------------------------------------------------------------------------|----------------------------------|--------------|--------------|
|                         | t and the second second | <b>艮考 须知</b><br>" <sub>解详情</sub> | 面试申请<br>7版详细 | 中请状态<br>7%详续 |
|                         | 报考日历                                                                                                    | <u>U.6 &gt;&gt;</u>              | 报考通知         | 更多.>>        |
| □ 面试申请                  |                                                                                                    |                                  |              |              |
| ⊕ 申请状态                  |                                                                                                    |                                  |              |              |
| ◎ 账户管理                  |                                                                                                    |                                  |              |              |
| 串 我的活动                  |                                                                                                    |                                  |              |              |
| _                       | 资料专区                                                                                                    | <u> 更多&gt;&gt;&gt;</u>           |              |              |
| 浙江大学MBA教育中心版权所有 copyrig | ht ©2024                                                                                                    |                                  |              |              |

2. 根据个人实际情况,选择想要申请复试的方向及批次。

| 新学 <b>人学 日本学院</b><br>1993年の日本部長の日本部長の日本部長の日本部長の日本部長の日本部長の日本部長の日本部長 | I大学 管理学院 浙大MBA              |            |            |            |         | 安全退出 📩 |
|--------------------------------------------------------------------|-----------------------------|------------|------------|------------|---------|--------|
|                                                                    | <b>浙江中</b> 请<br>招生方向批次      | 报名裁止       | 面试资格公布     | 面试結果公布     | 可报名/已清额 | 在线申请   |
|                                                                    | 2024级浙江大学GMSCM项目<br>复试批次    | 2024-03-17 | 2024-03-13 | 2024-03-28 | 可报名     | 在线申请   |
| テ得実 ご<br>18801031810                                               | 2024级浙江大学全日制英文MBA项目<br>复试批次 | 2024-03-17 | 2024-03-13 | 2024-03-28 | 可报名     | 在线申请   |
|                                                                    | 2024级浙江大学非全日制MBA项目<br>复试批次  | 2024-03-17 | 2024-03-13 | 2024-03-28 | 可报名     | 在线申请   |
| G) 系统首页                                                            |                             |            |            |            |         |        |
| 🖸 雷试申请                                                             |                             |            |            |            |         |        |
| ⊕ 申请状态                                                             |                             |            |            |            |         |        |
| ◎ 账户管理                                                             |                             |            |            |            |         |        |
| ♀ 我的活动<br>浙江十学MBA教育由心版权新布 converselt ©202                          | 4                           |            |            |            |         |        |

3. 点击在线申请,进入报名表在线填写页面。

需要填写:个人信息、紧急联络人、教育背景、英语能力、职业/技能资格(非必 填)、专利信息(非必填)、工作履历、创业信息(非必填)、未来十年发展规划、 附加问题、推荐人(非必填)、声明。

| 浙江大学 管理学院 浙大MBA                 |         |                 |                                     | 安全退出 🖒 |
|---------------------------------|---------|-----------------|-------------------------------------|--------|
| 报名表填写                           |         | ┃ 招生方向          |                                     | 合 道西   |
| 个人信息                            | ~       |                 |                                     |        |
| 紧急联系人                           | 1       | * 招生方向          |                                     |        |
| 教育背景                            | 1       | 圓鼡抗次            |                                     |        |
| 英语能力                            | 1       | ▲ 个人信息          |                                     |        |
| 职业/技能资格                         | (非必填) 🗸 | 个人证件服           | 6 Sec.                              |        |
| 专利信息 (非                         | 84A) 🗸  | 1.7.5.00011.700 |                                     |        |
| 工作履历                            | 1       |                 |                                     |        |
| 创业信息(非                          | 8頃) 🗸   |                 |                                     |        |
| 未來十年发展                          | RU 🗸    | *中文姓名           |                                     |        |
| 阿方加口可调度                         | 1       | *姓名拼音           | 1.1                                 |        |
| 推荐人(非必                          | ă) 🖌    |                 | (*格式为"姓拼音+空格+名拼音,姓拼音全部大写,名拼音的第一个字母必 |        |
| 声明                              | 1       |                 | 须大写,例如:ZHANG Yiming*)               |        |
| L                               |         | *性别             | <u> </u>                            |        |
|                                 |         | *身份证号           |                                     |        |
| 浙江大学MBA教育中心版权所有 copyright ©2024 |         |                 |                                     |        |

\*请确保填写的身份证号码与上传的身份证附件号码保持一致,及手机号码准确无误。 \*地址信息请填写本人详细地址,省、市、区不可省略,如 XX 省 XX 市 XX 区 XXXX 小区 XXX 室。

## 三、查看申请状态 (各阶段进度)

1. 在首页点击申请状态,可以查看当前申请的方向批次各环节的进度,可随时查看对

应阶段的时间安排、成绩、结果等信息。

|                         | 浙江大学 管理学院 浙大MBA |              |               | 安全選出 心               |
|-------------------------|-----------------|--------------|---------------|----------------------|
| ディス ご<br>1800/051810    |                 | 考须知          | 面试申请<br>7 新球地 | <b>申请状态</b><br>7 新详情 |
| ○ 系統首页 ○ 面试由语           | 报考日历            | <u>88</u> >> | 报考通知          | <u>25</u> >>         |
| 中申请状态 ◎ 账户管理            |                 |              |               |                      |
| 辛 我的活动                  |                 |              |               |                      |
| 浙江大学MBA教育中心版权所有 copyrig | 资料专区            | <u>28</u> >> |               |                      |

2. 每个阶段的成绩、结果等信息只有在管理员发布后,才会显示。

| 于得实 2<br>18801081810                                                                                                 |                                       | 个人信息                             | <b>来急联系人</b>                                     | 数有转录 | 英语能力                          | 駅业/技能资格(祥必<br>填) |                     | 工作履历                                |       | 未来十年发展规划                                              | 附加问题 |
|----------------------------------------------------------------------------------------------------|---------------------------------------|----------------------------------|--------------------------------------------------|------|-------------------------------|------------------|---------------------|-------------------------------------|-------|-------------------------------------------------------|------|
|                                                                                                    |                                       | 已完成                              | <b>√</b><br>已完成                                  | 已完成  | ERM                           | Efuit            | 「日光成                | ビ完成                                 | En:ka | 已光成                                                   | 已完成  |
|                                                                                                    |                                       | 推荐人(印必頃)                         | 报名表提交状态                                          |      |                               |                  |                     |                                     |       |                                                       |      |
| ⑤ 系统首页                                                                                                    |                                       | 已完成                              | 8112                                             |      |                               |                  |                     |                                     |       |                                                       |      |
| 19. 商述申请                                                                                                    |                                       |                                  |                                                  |      |                               | 推荐。              | l that              |                                     |       |                                                       |      |
|                                                                                                    |                                       |                                  |                                                  |      |                               |                  |                     |                                     |       |                                                       |      |
| ⊕ 申请状态                                                                                                    | Q                                     | 现制机面试算法                          |                                                  |      |                               |                  |                     |                                     |       |                                                       |      |
| <ul> <li></li></ul>                                                                                                  |                                       | nonuna a                         | 要试资格                                             |      | 题试日期                          |                  |                     | 面试时段                                |       | 2848.A                                                |      |
| <ul> <li></li></ul>                                                                                                  | e e e e e e e e e e e e e e e e e e e |                                  | 要试资格                                             |      | 题试日期                          |                  |                     | 围试时段                                |       | 鉴别地点                                                  |      |
| <ul> <li>◆ 申请状态</li> <li>◎ 账户管理</li> <li>ネ 我的活动</li> </ul>                                                           | •                                     | 握動推 面试情况<br>联考成绩                 | 要试消格                                             |      | 此社日期                          |                  |                     | 重试时段                                |       | 231/8.4                                               |      |
| <ul> <li> <b>中</b>请状态          </li> <li>             朕户管理         </li> <li>             Ř(約)活动         </li> </ul> | •                                     | 通動推動 <b>共動</b> 共同 2              | <b>图试说格</b><br>联考美语                              |      | 關就自知                          | र स              | 操会                  | 面沫时段                                |       | 型到地点<br>联考总成绩                                         |      |
| <ul> <li></li></ul>                                                                                                  | 0                                     | 握動推動 <b>其</b> 構之<br>联考成绩         | 團試資格<br>获考美语                                     |      | <b>服</b> 试目 稱                 | R.e.             | 绿合                  | <b>王法时段</b>                         |       | 塑料地点<br>联考总成绩                                         |      |
| <ul> <li>◆ 中埔北広</li> <li>○ № РВЖ</li> <li>◆ 和の方あた</li> </ul>                                                         | 0                                     | 握動机面面 <b>以</b> 南次                | <b>王</b> 试资格<br>获考类语                             |      | <b>新</b> 试日期                  | Re               | ##                  | 88349342<br>                        |       | <b>王羽地点</b><br>取者的成绩                                  |      |
|                                                                                                    | 0                                     | 理動和面面以有次<br>取考症绩<br>复试<br>重试费格   | <b>王</b> 武政治                                     |      | <b>新式日期</b><br>素成研發           | πe               | 经合                  | <b>张</b> 风的段                        |       | 2019年4月<br>第4年8月<br>第生年2月                             |      |
| <ul> <li>◆ 申請状态</li> <li>● №~範囲</li> <li>● №~範囲</li> <li>● 税の活动</li> </ul>                                           | 0                                     | 强参照面面试用:X<br>联考 成绩<br>复试<br>重试原稿 | <b>王</b> (13) (13) (13) (13) (13) (13) (13) (13) |      | <b>新式日期</b><br>第二日前日<br>第二日前日 | 2.4              | 雄合<br>至到地点          | Bitria<br>Bitlada<br>Ritlada<br>XX6 |       | 2014a<br>R+6.cm<br>#1.6.1<br>x.8.5                    |      |
| <ul> <li>・ 申請状態</li> <li>※ 除約3時</li> </ul>                                                                           | 0                                     | 理的机面试用:X<br>展考成绩<br>复试<br>重试类称   | 第15元後                                            |      | MLCOM<br>MLCOM (Q)            | 2.4              | 缩合<br>医别能点<br>LLL法语 | 第15年1日日<br>第15日日日<br>第15日日日<br>末美石  |       | 2344a<br>Q+6.12.5<br>2.2.5<br>2.2.5<br>2.2.5<br>2.2.5 |      |

### 四、账户管理(维护个人信息、账号绑定、安全设置)

1. 首页点击左侧账户管理, 在账户管理页面, 考生可对个人信息进行维护。

| 个人差         | 本信息页         |         |
|-------------|--------------|---------|
| <b>基本</b> ( | a. 账号绑定 安全设置 |         |
|             | 姓名:          | :       |
|             | 性別:          | : ●男 ○女 |
| R 2         | 手机:          |         |
|             | 邮箱:          |         |
|             | 公司名称:        |         |
| 〇 系統首页      | 职务:          |         |
| 🖾 面试申请      |              |         |
| ↔ 申请状态      |              | 427     |
| ● 账户管理      |              |         |
| 串 我的活动      |              |         |

2. 考生也可对绑定账号进行维护。

|                                                                                                    | 浙江大学 管理学院 浙大MBA | 安全退出 🖒 |
|----------------------------------------------------------------------------------------------------|-----------------|--------|
|                                                                                                    | 个人基本信息页         |        |
| Alter.                                                                                                    | 基本包含 医号病定 安全记费  |        |
| and the second second se | ◎ 指:            |        |
|                                                                                                    | 手机: 桌更          |        |
|                                                                                                    |                 |        |
|                                                                                                    |                 |        |
|                                                                                                    |                 |        |
| ○ 系统首页                                                                                                    |                 |        |
| 🖸 面试申请                                                                                                    |                 |        |
| ⊕ 申请状态                                                                                                    |                 |        |
| ❸ 账户管理                                                                                                    |                 |        |
| 串 我的活动                                                                                                    |                 |        |
| 浙江大学MBA教育中心版权所有 copyrigh                                                                                                    | t ©2024         |        |

## 3. 考生也可自行修改账号密码。

| Mガイダ 普理学院<br>School OF MANAGEMENT | 浙江大学 管理学院 浙大MBA                               | 安全退出 🖒 |
|-----------------------------------|-----------------------------------------------|--------|
| ZHEJANG UNIVERSITY                | 个人基本信息页                                       |        |
|                                   | 基本地島         推号绑定         安会協賞           目感明: |        |
|                                   | 儲存                                            |        |
| ○ 系统首页                            |                                               |        |
| 🖸 面试申请                            |                                               |        |
| ↔ 申请状态                            |                                               |        |
| ◎ 账户管理                            |                                               |        |
| 串 我的活动                            |                                               |        |
| 浙江大学MBA教育中心版权所有 copyright         | t ©2024                                       |        |